# Method for setting ejector origin position of Ai – 11

# (Linear transducer)

### \*Note: If there is a mould in the machine, remove mould from machine before setting ejector position, otherwise, may be the mould will be damaged and position will be not correct.

1. Switch ON power of controller, then input password 654321 at level 2, make sure mould is at mould end position.

|                                                               |                                   | 一次は                                              |                                               |
|---------------------------------------------------------------|-----------------------------------|--------------------------------------------------|-----------------------------------------------|
| MANJAL                                                        |                                   |                                                  |                                               |
| Max. Stroke 300.0mm                                           | Eject Mode                        | Multi                                            | Elect In Aux 0.0mm                            |
| EJECT PAUSE 0.55                                              | EJECT No.                         | 2t                                               | VIB.EJT.No.                                   |
| So. Pr.<br>Eject Out 1 55% 65bar<br>Eject Out 2 40% 60bar     | Pos.<br><u>300.0mm</u><br>300.0mm | Sp.<br>Eject In 1 35%<br>Eject In 2 35%          | Pr. Pos.<br>65bar 50.0mm<br>60bar 5.0mm       |
| Air1 Not<br>Air1 Start Position<br>AIR 1 DELAY<br>AIR 1 TIMER | use<br>50.0mm<br>0.0s<br>2.0s     | Air2<br>Air2 Start<br>AIR 2 DELAY<br>AIR 2 TIMER | Not use<br>Position 80.0mm<br>0.0s<br>2.0s    |
| Air3 Not<br>Air3 Start Position<br>AIR 3 DELAY<br>AIR 3 TIMER | use<br>100.0mm<br>0.5s<br>2.0s    | Air4<br>Air4 Start<br>AIR 4 DELA)<br>AIR 4 TIMEF | Not use<br>Position 0.0mm<br>110.1s<br>110.2s |
| e 100.1mm                                                     | 2 746.3mm                         | 62.0m                                            |                                               |

#### Picture 1

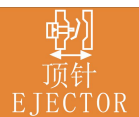

2. Press EJECTOR key to display "EJECTOR SETTING SCREEN", maximum stroke is shown on the screen as picture 1, different machine model has different ejector stroke.

For example, as picture 1, maximum stroke is 180mm in picture 1. Set "EJECTOR OUT 2" (ejector forward end position) to be 180mm (maximum stroke value), then set "EJECTOR IN 2" (ejector backward end position) to be

0mm. Check and adjust speed and pressure of ejector in and out.

Note: Set speed and pressure of ejector at each stage to be 20% to 40%, setting should not be to high.

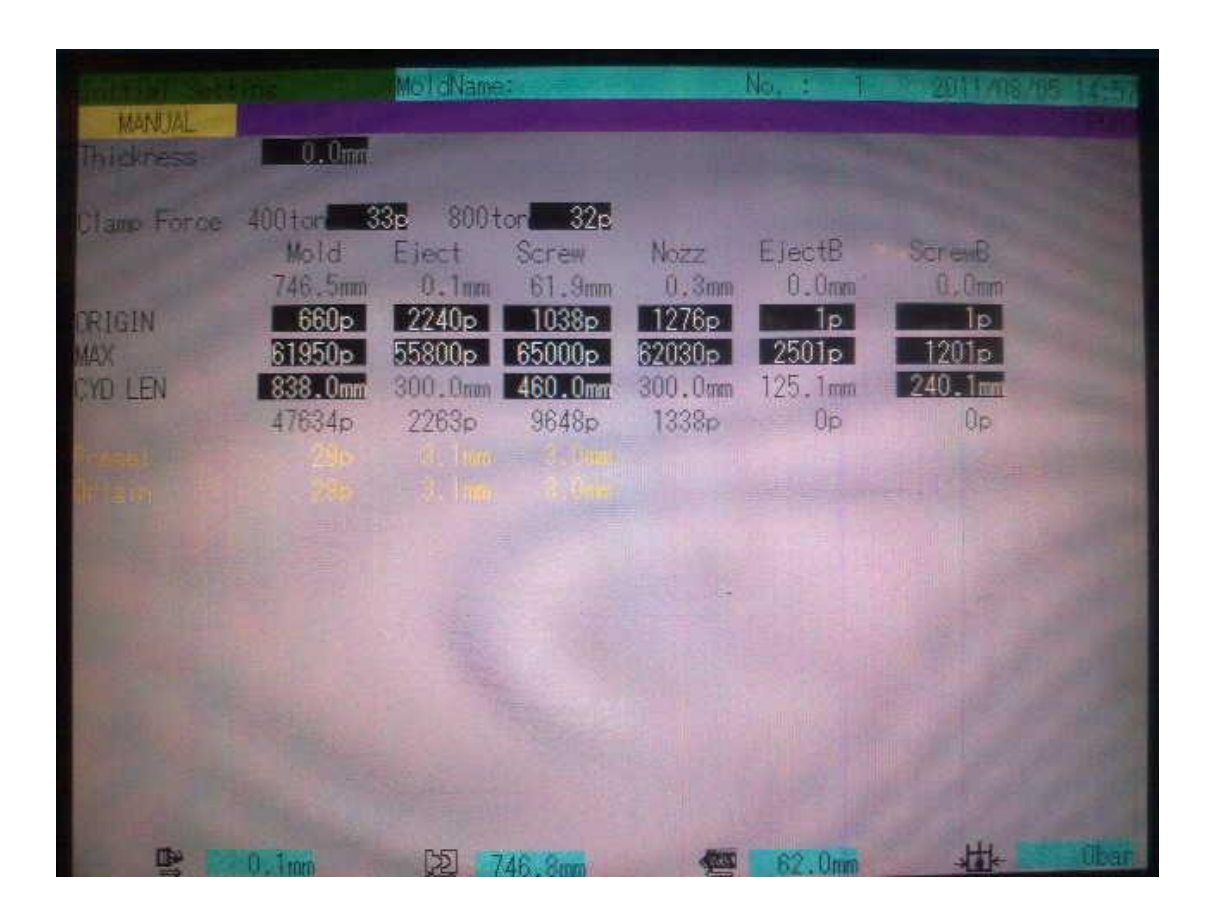

#### Picture 2

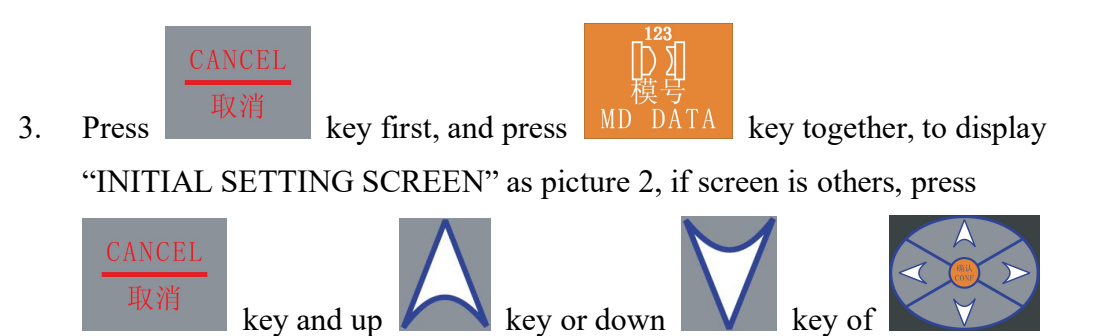

together until "INITIAL SETTING SCREEN" shown as picture 2.

| RANUTAL                  |                              | MolaNan         | 1,0,250                    |                            | No. : T                | 2011/08/08             | 165  |
|--------------------------|------------------------------|-----------------|----------------------------|----------------------------|------------------------|------------------------|------|
| Thickness                | 0.0m                         |                 |                            |                            |                        |                        |      |
| Clamp Force              | 400 tor 3<br>Mold<br>746 5mm | Biect           | or 32p<br>Screw            | Nozz<br>0 3mm              | EjectB                 | ScrewB                 |      |
| TRIGIN<br>MAX<br>CYD LEN | 660p<br>61950p<br>838.0mm    | 2240p<br>55800p | 1038p<br>65000p<br>460.0mm | 1276p<br>62030p<br>300.0mm | 1p<br>2501p<br>125,1mm | 1p<br>1201p<br>240.1mm |      |
|                          | 47634p                       | 2263p           | 9648p                      | 1338p                      | 0p                     | Op                     |      |
|                          |                              |                 |                            |                            |                        |                        |      |
|                          |                              |                 |                            |                            |                        |                        |      |
|                          |                              |                 |                            |                            |                        |                        |      |
|                          | 0.1mm                        | 1551            | 10 000                     | 4000                       | 62 0mm                 | 1                      | übar |

### Picture 3

4. On "INITIAL SETTING SCREEN", set "ORIGIN" of ejector to be 0p and "MAX" of ejector to be 65535p in red rectangle as picture 3.

| MANUAL        |                              | MolidName:                   |                 | No. : 1         | 2011/18/4   |        |
|---------------|------------------------------|------------------------------|-----------------|-----------------|-------------|--------|
| Thickness     | 0.0mm                        |                              |                 |                 |             |        |
| Claire Force  | 400 tor 3<br>Mold<br>746.5mm | 3c 800ton 32<br>Eject Screw  | Nozz<br>n 0.3mm | EJectB<br>0.0mm | ScrewB      |        |
| ORIGIN<br>MAX | 660p<br>61950p               | 2240p 1038p<br>55800p 65000p | 1276p<br>52030p | 1p<br>2501p     | 1p<br>1201p |        |
| CYU LEN       | 47634p                       | 2263p 9648p                  | 1338p           | 125.1mm<br>Op   | Qp          |        |
|               |                              |                              |                 |                 |             |        |
|               |                              |                              |                 |                 |             |        |
|               |                              |                              |                 |                 |             |        |
|               |                              |                              |                 |                 |             |        |
|               | 0.100                        | D51 746 0                    | 100             | 62 0mm          | att.        | Cibar. |

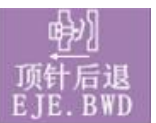

- key to eject Start pump, press "MANUAL EJECT BACK" 5. a. backward, ejector cylinder move backward until it is at end position.
  - Check actual injection position below "CYD LEN" in red rectangle as b.

picture 4, if it is jumping between 283 and 280, choose greater value (283) to add 1, new value is 284 (=283+1), then change setting of "ORIGIN" from 0 to 284.

c. Press "MANUAL EJECTOR BACK" key to eject backward, "EJECT BACKWARD END" message will be shown on the screen and ejector backward pressure will be 0 bar.

| MANUTAL     | ins .             | MoldNane:                      | No. : T                     | 2011/08/06 14:57 |
|-------------|-------------------|--------------------------------|-----------------------------|------------------|
| Thickness   | 0.0mm             |                                |                             |                  |
| Clamp Force | 400 ton 3<br>Mold | 3s 800ton 32s<br>Eject Screw   | Nozz EjectB                 | Screeß           |
| RIGIN       | 660p<br>61950p    | 2240p 1038p<br>55800p 65000p   | 1276p 1p<br>62030p 2501p    | 1p<br>1201p      |
| CYO LEN     | 838.0mm<br>47634p | 300.0mm 460.0mm<br>2263p 9648p | 300.0mm 125.1mm<br>1338p 0p | 240.1mm<br>Op    |
| in an       |                   |                                |                             |                  |
|             |                   |                                | -                           |                  |
|             |                   |                                |                             |                  |
|             |                   |                                |                             |                  |
| The De      | In Block          | P51 336 0                      | AND 02 0.00                 | Ht.              |

Picture 5

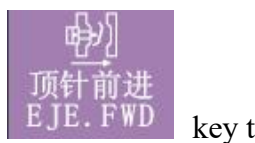

eject forward, ejector cylinder move forward until it is at end position and eject forward pressure increase.

b. Check actual ejector forward position below "CYD LEN" in red rectangle as picture 5, if it is jumping between 4000p and 4002p, choose smaller value to minus 1, new value is 3999 (=4000-1), the change setting of "MAX" from 65535 to 3999.

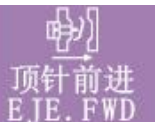

c. Press "MANUAL EJECT FORWARD"

key, to eject forward,

"EJECT FORWARD END" message will be shown on the screen, and eject forward pressure will be 0 bar.